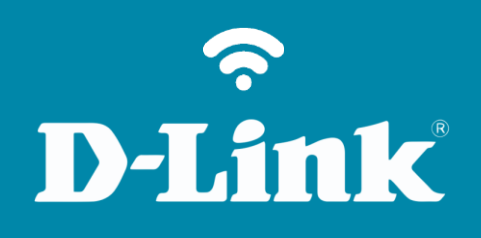

Criação de grupos DNS-320L

## DNS-320L

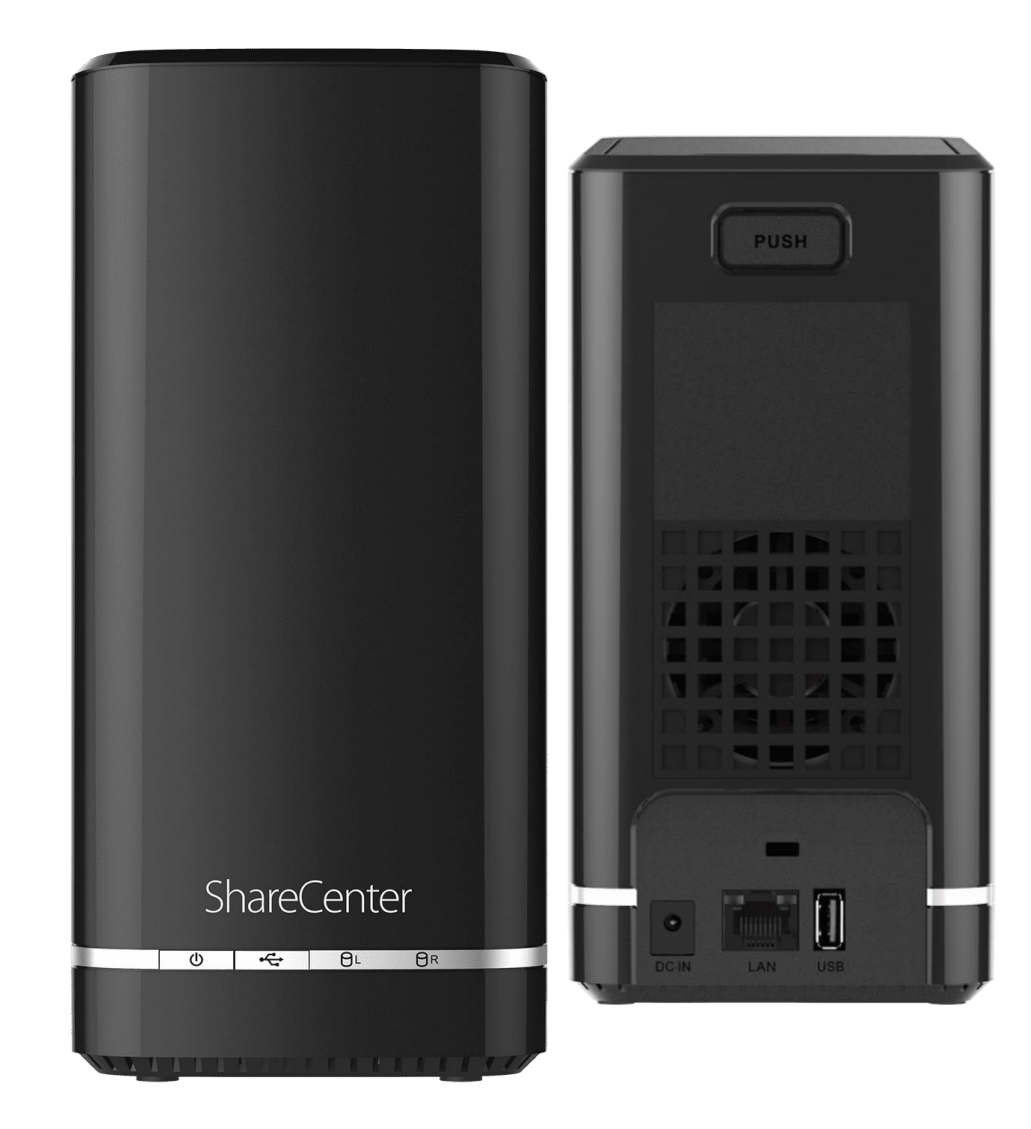

## Procedimentos para Criação de Grupos

1- Clique no menu Usuários/Grupos e em seguida clique em Configurações do Grupo. Clique no botão Novo

| Gestão de Contas<br>Usuários / Grupos<br>Cotas<br>Compartilhamentos de rede<br>Senha admin<br>Conta mydlink | I 10 ✓ I < Página 1 de 1 ► ►I C Mostrando 1 a 2 de 2 itens                                   | <ul> <li>Dicas<br/>Senhas de usuários devem ter pelo<br/>menos cinco caracteres. Um nome de<br/>usuário não pode ser usado<br/>como um nome do grupo.</li> <li>Ajuda<br/>configurações de usuário<br/>Adicionando novos usuários<br/>A seção a seguir descreve como<br/>adicionar um novo usuário para este<br/>dispositivo. Para adicionar um usuário<br/>clicar no botão "Novo". Um assistente<br/>fácil de configurar será aberto e<br/>mostrará o seguinte:</li> </ul>                                                                                                    |
|----------------------------------------------------------------------------------------------------|----------------------------------------------------------------------------------------------|----------------------------------------------------------------------------------------------------|
|                                                                                                    | Nove Modificar     Nome do grupo     nome de usuário     10     Página     1     Nenhum item | <ul> <li>Passo 1: Esta janela dá as boas vindas ao usuário para o assistente de configuração para adicionar ou modificar um usuário</li> <li>Neste assistente o usuário será capaz de:</li> <li>1) Criar uma nova conta de usuário.</li> <li>2) Adicionar o usuário a um grupo.</li> <li>3) Configurar o so privilégios de rede apropriados.</li> <li>4) Configurar o tamanho da cota do usuário.</li> <li>5) Ver um resumo da configuração antes da conclusão.</li> <li>Clique no botão "Next" para cancelar todas as alterações.</li> <li>Passo 2: Verifique o botão de rádio para criar um único usuário.</li> <li>Passo 3: Selecione a opção "crie um único usuário"</li> </ul> |

## 2- Clique no botão **Próximo**.

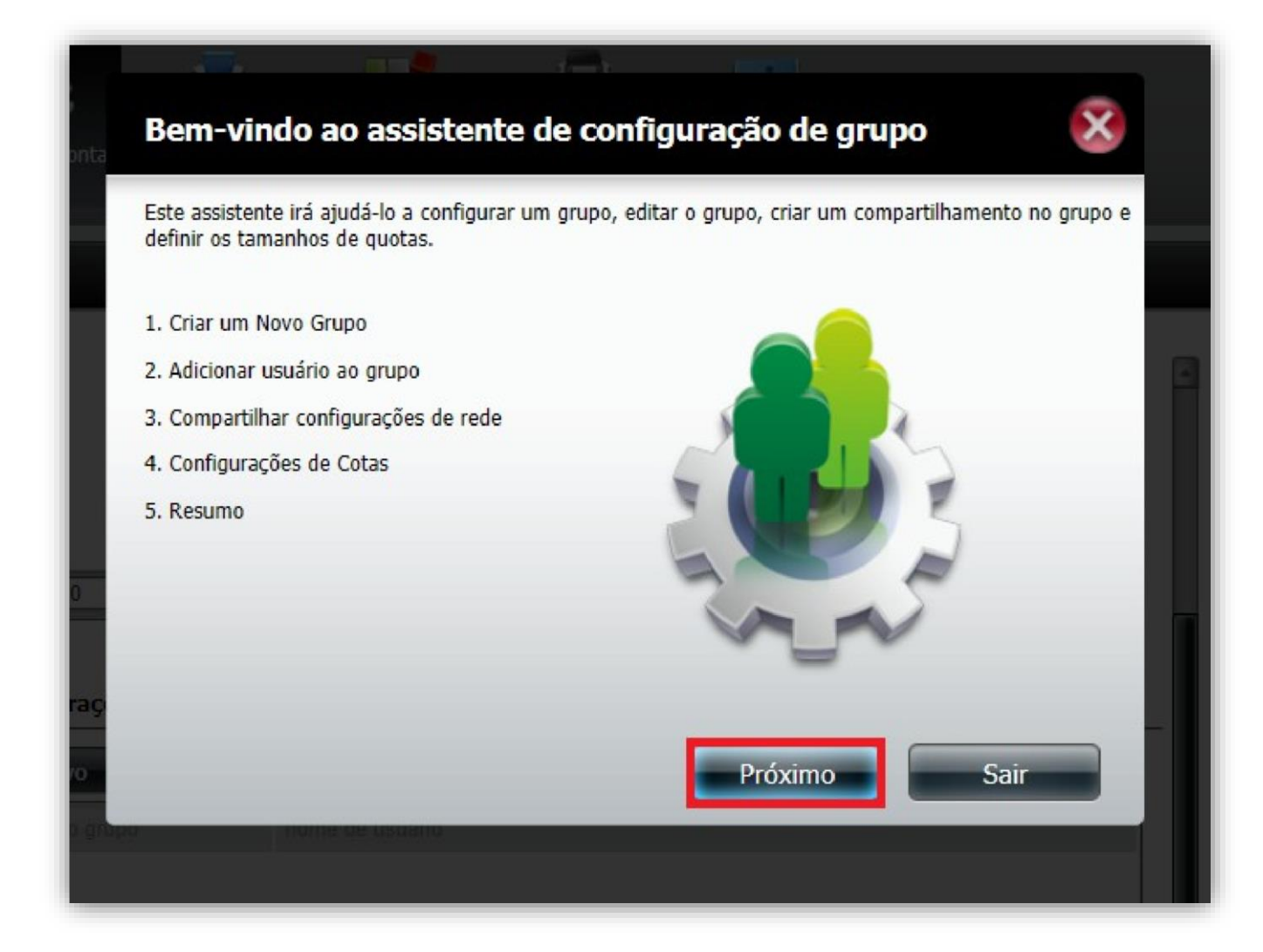

4

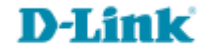

3- Nome do grupo: Digite um nome para o grupo.

OBS.: (Digitar sem acentos e sem caracteres especiais).

Clique no botão **Próximo**.

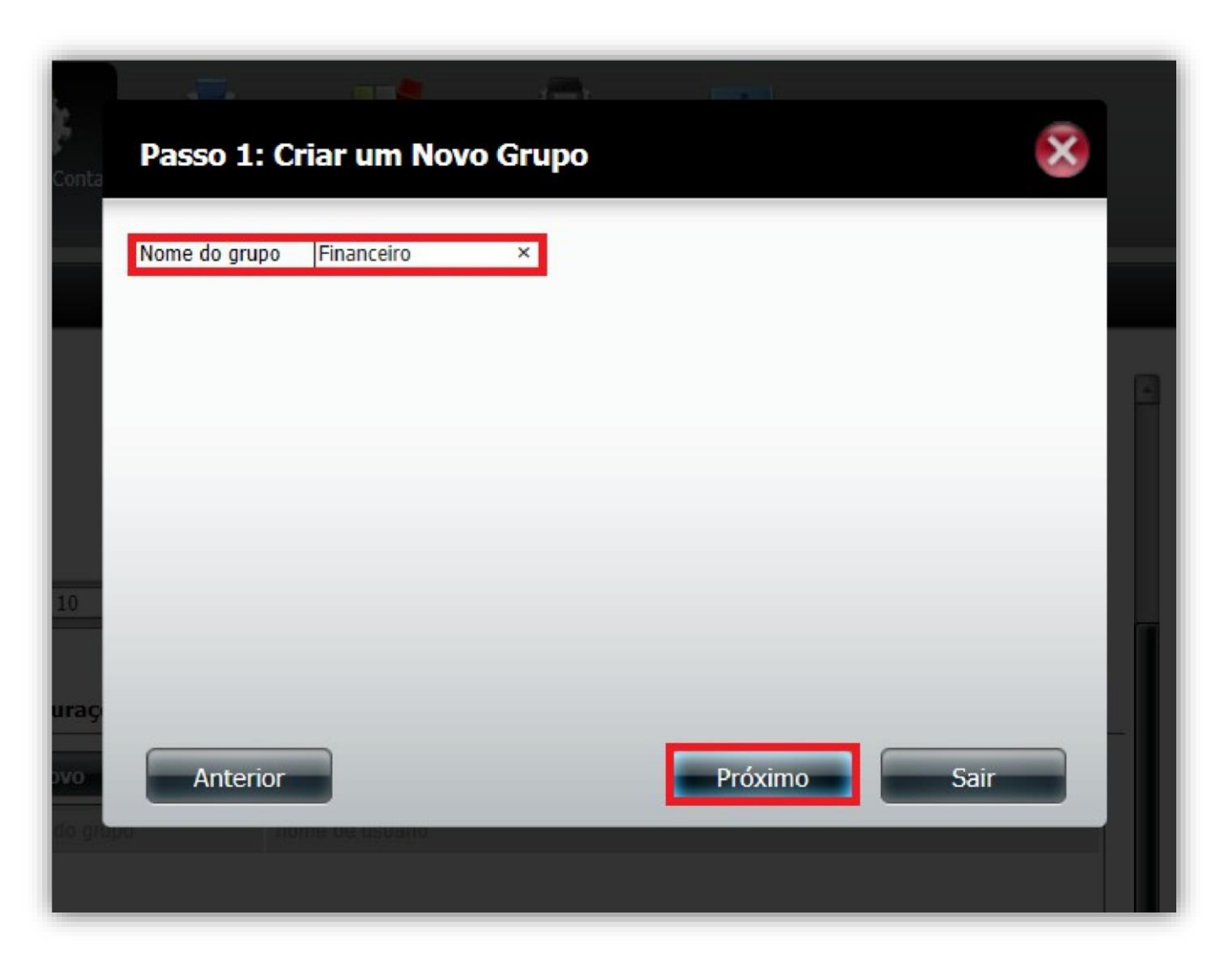

5

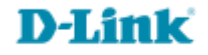

4- Selecione os usuários que deseja adicionar ao **Grupo** e clique no botão **Próximo**.

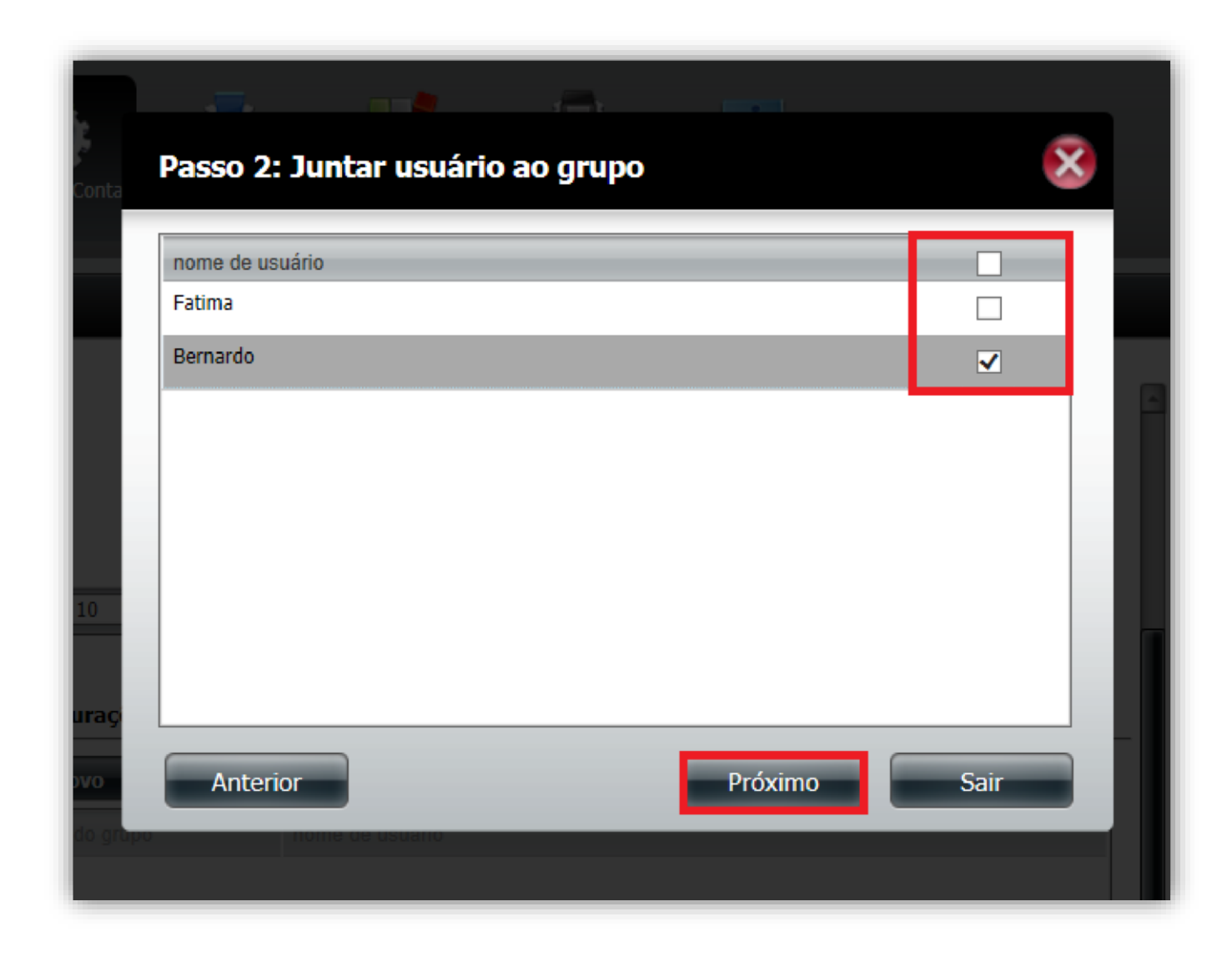

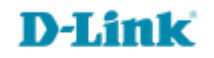

5- As permissões deste passo serão alteradas futuramente, apenas clique no botão **Próximo**.

| Volume_1 |  |  |
|----------|--|--|
|          |  |  |
|          |  |  |
|          |  |  |
|          |  |  |
|          |  |  |
|          |  |  |
|          |  |  |
|          |  |  |
|          |  |  |
|          |  |  |
|          |  |  |
|          |  |  |
|          |  |  |
|          |  |  |
|          |  |  |

6- Digite a quantidade de espaço no disco rígido que você deseja atribuir para os usuários deste Grupo.

O valor "0" indica a quota ilimitada.

Clique no botão Próximo.

| onta    | Passo 4: Configurad             | <b>ções de cota</b><br>no disco rígido que você | deseia atribuir a esses u | ISUÁRIOS. |   |
|---------|---------------------------------|-------------------------------------------------|---------------------------|-----------|---|
|         | Entrando "0" neste campo indic  | a a quota ilimitada.                            |                           |           |   |
|         | Volume_1 Volume da cota         | 0                                               | МВ                        |           |   |
|         | Use zero para o espaço ilimitad | D.                                              |                           |           | P |
|         |                                 |                                                 |                           |           |   |
|         |                                 |                                                 |                           |           |   |
| .0      |                                 |                                                 |                           |           |   |
|         |                                 |                                                 |                           |           |   |
| raç     |                                 |                                                 |                           |           |   |
| /0      | Anterior                        |                                                 | Próximo                   | Sair      |   |
| o grupe | nome de usuand                  |                                                 |                           |           |   |

**D-Link** 

Resumo da configuração de Grupo, clique no botão Anterior para rever/alterar as configurações ou clique no botão
 Terminar para salvar as configurações.

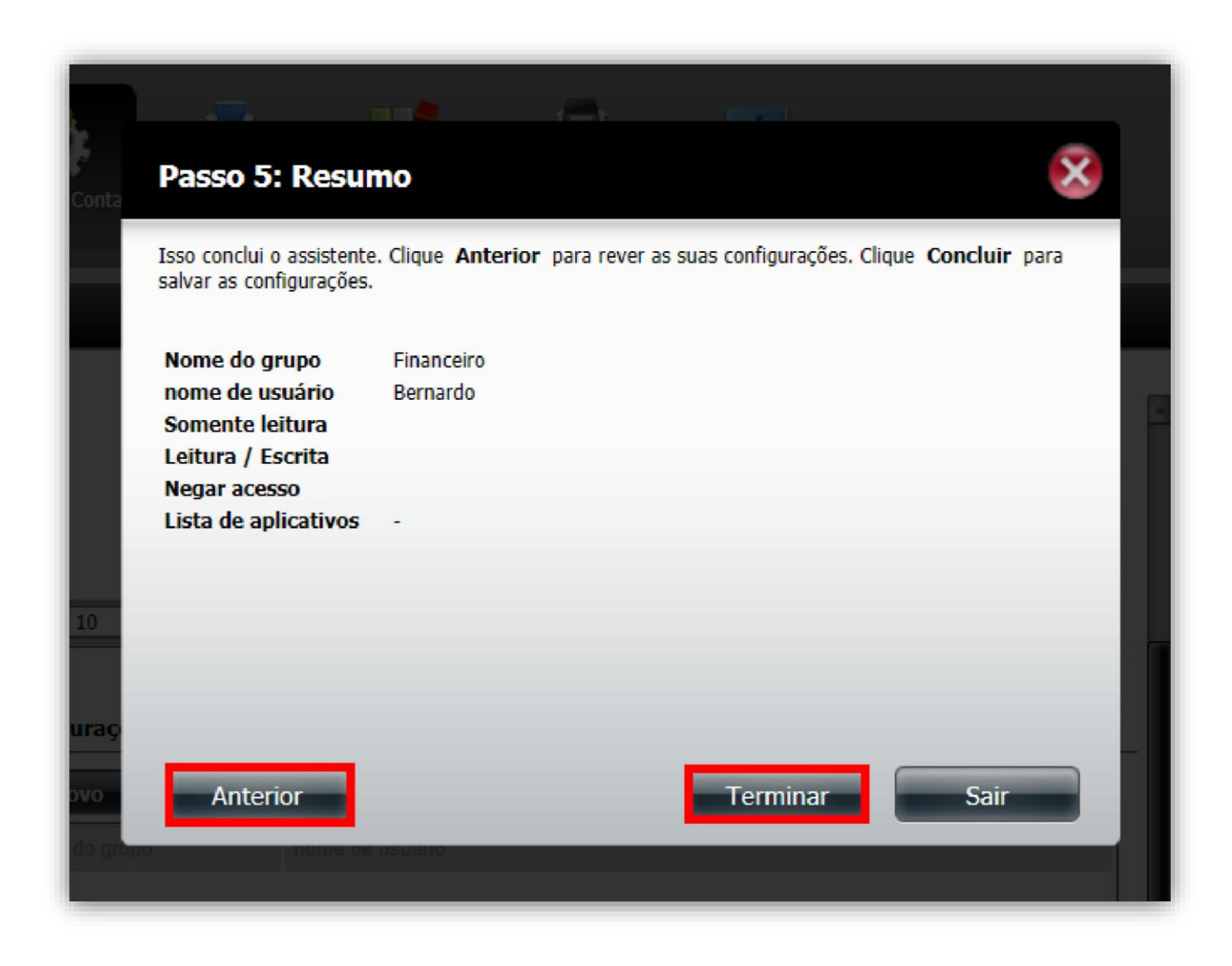

D-Link

9

8- O Grupo foi criado com sucesso, clique no botão **Sim**.

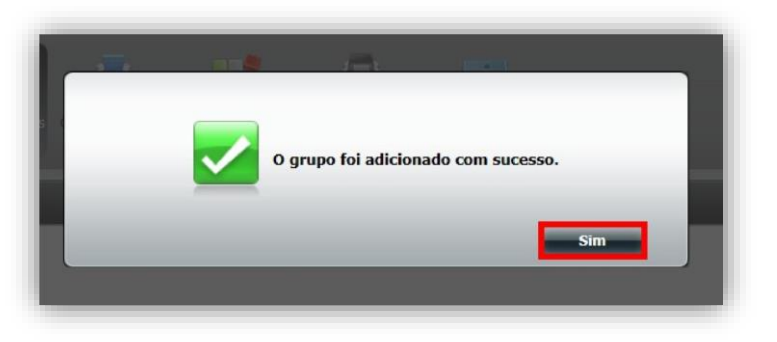

9- Após criar os Grupos, a tabela aparecerá de acordo com a imagem abaixo.

| Novo          | odificar Excluir |
|---------------|------------------|
| Nome do grupo | nome de usuário  |
| Financeiro    | Bernardo         |
| RH            | Fatima           |
|               |                  |

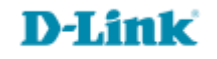

Suporte Técnico www.dlink.com.br/suporte